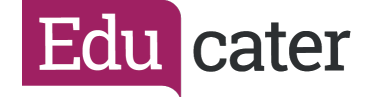

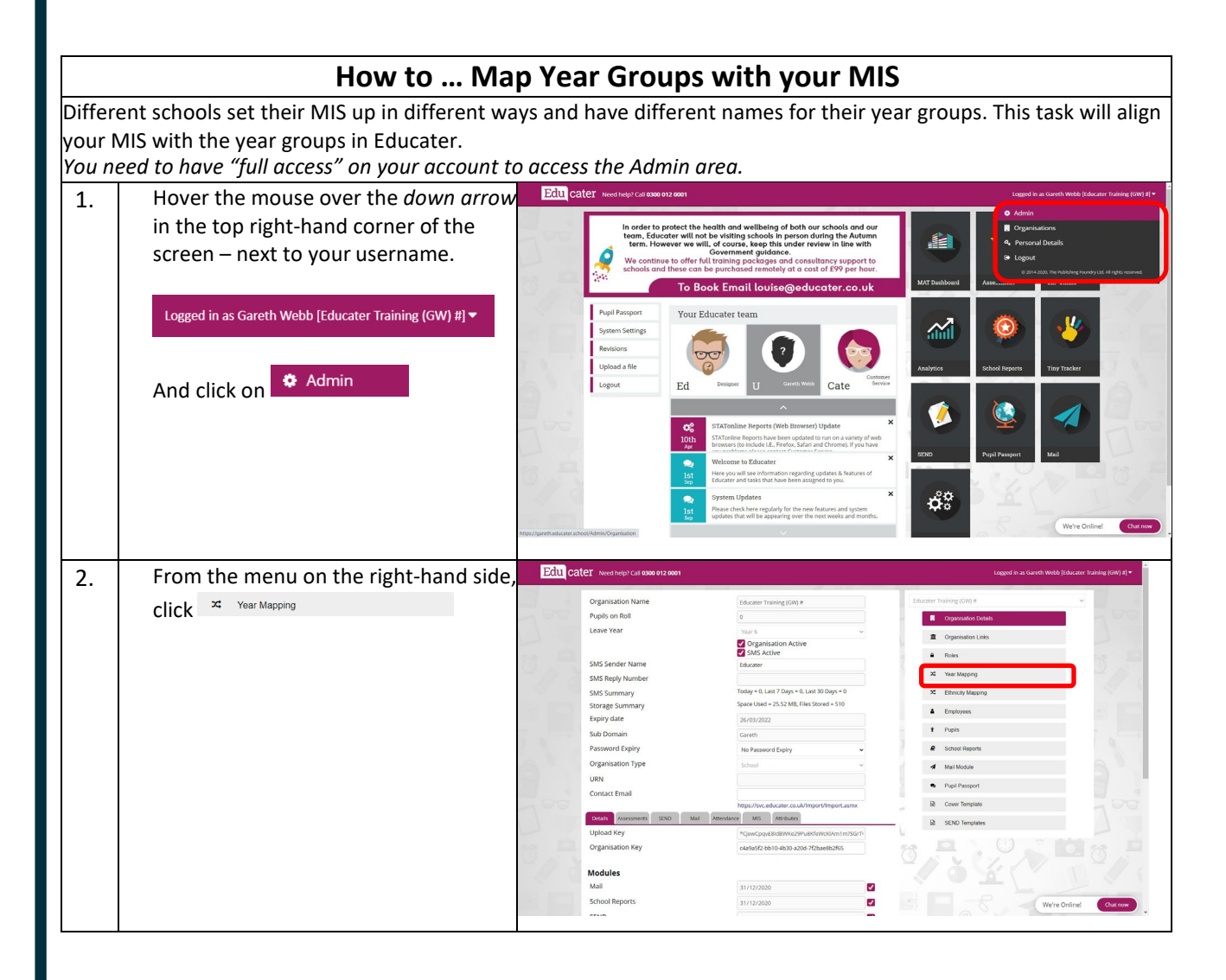

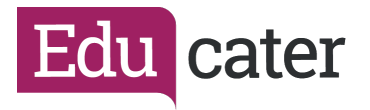

| 3. | The information in the grey box has              |                                                                                | Edu Cater Need help? Cat Exte 912 2001           |                                                       |
|----|--------------------------------------------------|--------------------------------------------------------------------------------|--------------------------------------------------|-------------------------------------------------------|
|    | come from yo                                     | our MIS.                                                                       | MIS Year tapped Value                            | Educater Training (GW) #                              |
|    | MIS Year                                         | Mapped Value                                                                   | RNot Mapped V                                    | Cogarisation Deans     E Organisation Links           |
|    | N2                                               | Not Mapped 🖌                                                                   | 1 Not Mapped                                     | Roles     Vour Mapping                                |
|    | R                                                | Not Mapped 🗸                                                                   | 3 - Nor Mapped- ↓<br>4 - Nor Mapped- ↓           | Ethnicity Mapping     Employees                       |
|    | 1                                                | Not Mapped 🖌                                                                   | 5 Hor Mapped →<br>(f0) -Ret Mapped →             | Pupis     School Reports                              |
|    | 2                                                | Not Mapped 🗸                                                                   | 3 1                                              | Mel Module     Puol Passort                           |
|    | 3                                                | Not Mapped 🗸                                                                   | Sive                                             | Cover Template  SFND Template  SFND Template          |
|    | 4                                                | Not Mapped 🗸                                                                   |                                                  |                                                       |
|    | 5                                                | Not Mapped 🖌                                                                   | NO REAL OF                                       | 10 x C D V                                            |
|    | (6)                                              | Not Mapped 🗸                                                                   |                                                  | We're Online! Chat now                                |
|    | Click onNot<br>entry to selec<br>Educater.       | Mapped  in next to each  ct the year group in                                  |                                                  |                                                       |
|    | MIS Year                                         | Mapped Value                                                                   |                                                  |                                                       |
|    | N2                                               | N2 - Nursery 2 🗸                                                               |                                                  |                                                       |
|    | R                                                | R - Reception 💙                                                                |                                                  |                                                       |
|    | 1                                                | Year 1 🗸                                                                       |                                                  |                                                       |
|    | 2                                                | Year 2 🗸                                                                       |                                                  |                                                       |
|    | 3                                                | Year 3 🗸                                                                       |                                                  |                                                       |
|    | 4                                                | Year 4 🗸                                                                       |                                                  |                                                       |
|    | 5                                                | Year 5 🗸                                                                       |                                                  |                                                       |
|    | (6)                                              | Year 6 🗸                                                                       |                                                  |                                                       |
|    | If you have 2-<br>should be ma<br>outlined in th | -year-old provision, these<br>arked as E3 – Early 2 as<br>ne DfE census guide. |                                                  | P                                                     |
| 4. | Click SAVI                                       | <sup>E</sup> when you have                                                     | EALLE CATCE Westing Trail BOARD 2000             | Logged at at current Web (Educator Franking GW) (1) * |
|    | tinished.                                        |                                                                                | N2 10. Narsy 2 v<br>R R. Asseption v<br>1 Vari V | Cogenisation Details     Cogenisation Links           |
|    | You shouldn't need to visit this screer          |                                                                                | 2 Visit 2 v<br>3 Visit 3 v                       | Roles     Z Vear Mepong                               |
|    | again, but it i                                  | is always good to check it                                                     | 4 Year4 ~                                        | NS NS                                                 |
|    | at the start of                                  | f the year when your new<br>oll                                                | Tear Map Saved                                   | Sepons                                                |
|    |                                                  |                                                                                |                                                  | ske<br>Pupi Passport                                  |
|    |                                                  |                                                                                |                                                  | Cover Template SEND Templates                         |
|    |                                                  |                                                                                |                                                  | No Contraction                                        |
|    |                                                  |                                                                                |                                                  | We're Online Chur now                                 |
|    |                                                  |                                                                                |                                                  |                                                       |

Educater is a trading name of The Publishing Foundry Limited.